## Fluxo da Declaração de Intenção de Incentivo Perfil Incentivador Cultural

- Reservados os valores no sistema ReceitaPR, o Incentivador entrará no Sisprofice e pode pesquisar projetos disponíveis para incentivo. Somente os projetos que foram liberados para captação estarão nesta lista.
- 2. Para isso deve entrar na parte administrativa do Portal com seu login e senha,

| CULT                          | Entrar no sistema        | ×                  | PARANÁ<br>GOVERNO DO ESTADO<br>SOCIAL E AN CALIDA |
|-------------------------------|--------------------------|--------------------|---------------------------------------------------|
| <u></u>                       | Fulano de Tal            | . /                | entrar no sistema                                 |
|                               | Entraresqu               | eci minha senha    |                                                   |
|                               | 561                      |                    |                                                   |
|                               |                          |                    |                                                   |
| ACERVO VIRTUAL<br>BIBLIOTECAS | ACERVO VIRTUAL<br>MUSEUS | AGENDA<br>CULTURAL | AGENTES<br>CULTURAIS                              |

3. O sistema abrirá a tela onde estarão disponibilizados os menus de acesso onde ele deverá selecionar "Projetos" e depois na opção "Incentivar Projetos".

|                                                                       |                                                        | Agentes Projetos Meus Dados Alterar Senha Ajuda Sair |
|-----------------------------------------------------------------------|--------------------------------------------------------|------------------------------------------------------|
|                                                                       | HOMOLOGAÇÃO - pghomolog0S.celepar.parana:5432/gcultura | Meus Projetos                                        |
| entivar Projetos Culturais                                            |                                                        | Incentivar<br>Projetos                               |
| scar projetos 🖉 Incentivos já realizados                              |                                                        | Edital de<br>Chamamento                              |
| esquisar Projetos Culturais                                           |                                                        | 20                                                   |
| Edital: 01/2019 - SEED - SECRETARIA DE ESTADO DA EDUCAÇÃO E DO ESPORT |                                                        |                                                      |
| Áres Cultural:                                                        |                                                        |                                                      |
| Municipio de Realização:                                              |                                                        |                                                      |
| Cód. Projeta:                                                         |                                                        |                                                      |
| Titulo Projeto:                                                       |                                                        |                                                      |
| Proponente:                                                           |                                                        |                                                      |
|                                                                       |                                                        |                                                      |
|                                                                       | Pesquiser                                              |                                                      |
|                                                                       |                                                        |                                                      |

4. Na tela Incentivar Projetos, escolher o Edital 01/2019 – SEED – Secretaria de Estado da Educação e do Esporte. Para pesquisar o projeto há vários filtros – janelas de pesquisa. Ao clicar em "Pesquisar", o sistema abre as informações divulgáveis do projeto para que o incentivador conheça mais detalhes. Ao concordar com todos os aspectos da proposta clicar em "Incentivar este Projeto".

| r<br>Sistemas de Informação da Cultura                                                                                                    | Agentes                                                                                                    | Culturais Projetos | Culturais Meus Dado | os Altorar Senha | ájuda Sər |
|----------------------------------------------------------------------------------------------------|----------------------------------------------------------------------------------------------------|--------------------|---------------------|------------------|-----------|
| Projeto Cultural - Mosaico, Unindo Diferenças<br>Codego: ea7<br>Edea N. 202017<br>Edea N. 202017<br>Edea M. 202017<br>Table: Nearco, Unido Oharaga<br>Proponente: Alkan Matrix E-mail: Ja<br>Restificação Calegorias Adresentação Objetivos Aut<br>Pario Baseo de Dividação Pario Báseo de Distribuição Pario<br>Baseo de Dividação Pario Báseo de Distribuição Pátile<br>Abrangência<br>• Restração do projeto em orásdes com até 50 ml habitantes<br>Faixa Orçamentária<br>• Ris 50.001.00 - Ris 150.000.00 | Incentivar Projeto    Cadastro de Autorização de Incentivo Cultural    Aida não temos registro do valor autorizado pela Secretaria da Fazenda para seu incentivo. Favor preencher os campos abaxo para dar continuidade ao processo de incentivo cultural.    Editai:  001/2017 - SEEC - Secretaria Estadual de Cultura    Mes do Incentivo:  11/2018    Vaior Autorizado pela SEFA: |                    |                     | Licentiver est   | :projeto  |
|                                                                                                    | Vottar à pàgina antenior                                                                                                    |                    |                     |                  |           |
|                                                                                                    |                                                                                                    |                    |                     |                  |           |

- 5. O sistema pede para checagem a informação do montante total, o valor autorizado no ReceitaPR e Cadastrar Incentivo.
- 6. Em caso mais de um projeto escolhido, distribuir os valores entre os projetos de acordo com o que foi declarado no sistema ReceitaPR.

## VITRINE DE PROJETOS ESPORTIVOS CONTRATADOS E INCENTIVÁVEIS

Caso o Incentivador queira conhecer o escopo e detalhes preliminares dos projetos contratados e incentiváveis, poderá acessar a **VITRINE DE PROJETOS ESPORTIVOS**, acessando <u>https://www.sic.cultura.pr.gov.br/index.php?invalid=true#</u>. Em seguida deverá clicar em **EDITAIS ESTADUAIS**, e depois escolher o Edital.

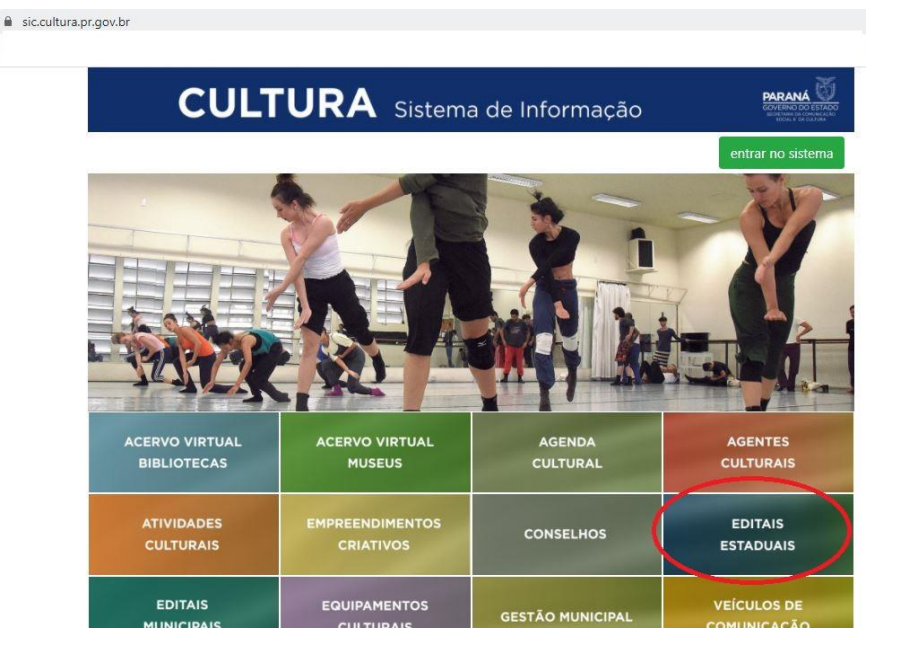

Na tela que abrirá, onde consta "Código do Edital No", o interessado deverá escolher o "01/2019 PROESPORTE 2019", e em seguida deverá clicar em pesquisar.

| С                                 | ULTUF                                | RA Sistem                       | na de Informa                       | ação                            | PARANÁ<br>GOVERNO DO ESTADO<br>Nicerana do comunicado<br>social e da cuartana                                                                                                    |
|-----------------------------------|--------------------------------------|---------------------------------|-------------------------------------|---------------------------------|----------------------------------------------------------------------------------------------------|
| Consulta de                       | Projetos Culturai                    | s                               |                                     |                                 | Inicio                                                                                                    |
| Projetos Forneced                 | ores Fichas Técnicas                 |                                 |                                     |                                 |                                                                                                    |
| Código do Edital N                | 10; 01/2019 PROESPORTE 2019          |                                 |                                     |                                 |                                                                                                    |
| Código do Projet                  | to:                                  |                                 |                                     |                                 |                                                                                                    |
| Títu                              | lo:                                  |                                 |                                     |                                 |                                                                                                    |
| Proponent                         | te:                                  |                                 |                                     |                                 |                                                                                                    |
| Abrangênc                         | ia:                                  | ~                               |                                     |                                 |                                                                                                    |
| Área Cultur                       | al:                                  |                                 | ~                                   |                                 |                                                                                                    |
| Município de Realizaçã            | io:                                  | ~                               |                                     |                                 |                                                                                                    |
|                                   |                                      | P                               | esquisar                            |                                 |                                                                                                    |
|                                   | 1                                    | Cad                             | astros                              |                                 | and the second second se |
| Agente Cultural<br>Gestor Privado | Ensino à Distância<br>Empreendimento | Proponente<br>Agente de Leitura | Parecerista<br>Agente Articuladores | Incentivador<br>Agente Artesãos | Gestor Municipal                                                                                                    |

Constará uma lista com informações públicas onde poderá ser observado o título do projeto, proponente, município, orçamento, valor já captado e, ao lado direito, uma lupa. Ao "clicar na lupa" o interessado estará acessando o projeto selecionado, e poderá conhecer o seu escopo. Nesse caso será possível encontrar duas diferentes situações de projeto:

- AGUARDANDO DOCUMENTOS DE CONTRATAÇÃO – os projetos que apresentam essa situação ainda não estão acessíveis para captação

- CAPTAÇÃO DE RECURSOS – os projetos que apresentam essa situação já estão acessíveis para captação

A atualização dessa situação é automática. Na medida em que o proponente conclui a etapa de contratação passa para o status CAPTAÇÃO DE RECURSOS.